# **TEAM ADMIN TUTORIAL**

#### Login to Helper Helper Admin Account

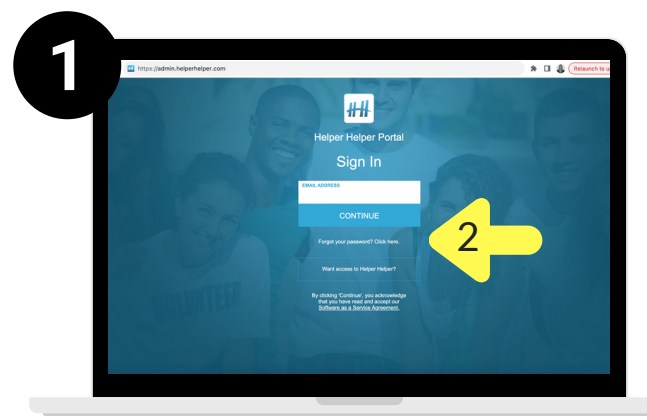

 visit admin.helperhelper.com
request a password if you have not received one from info@helperhelper.com

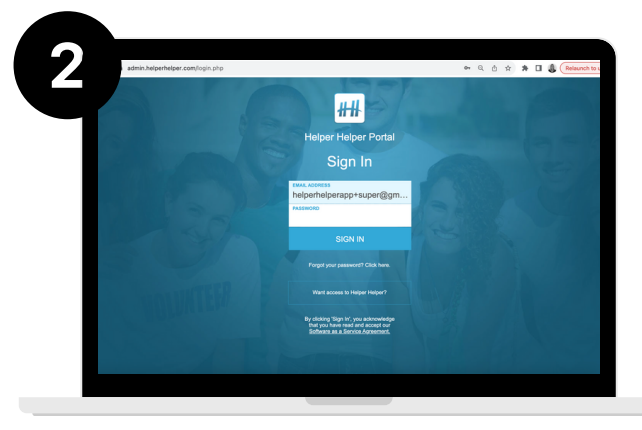

2) enter your username and password (this is the same username and password you use to access the Helper Helper app)

### **Creating an Opportunity For Your Team**

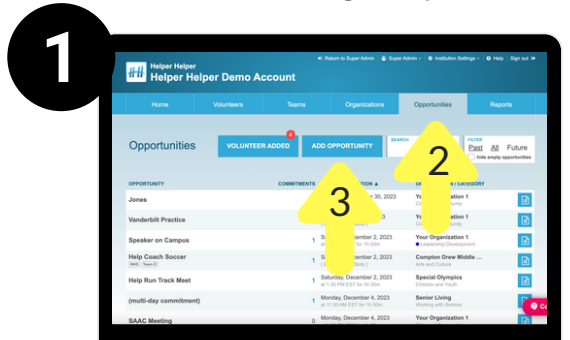

2) click on the OPPORTUNITIES tab 3) Click on ADD OPPORTUNITY

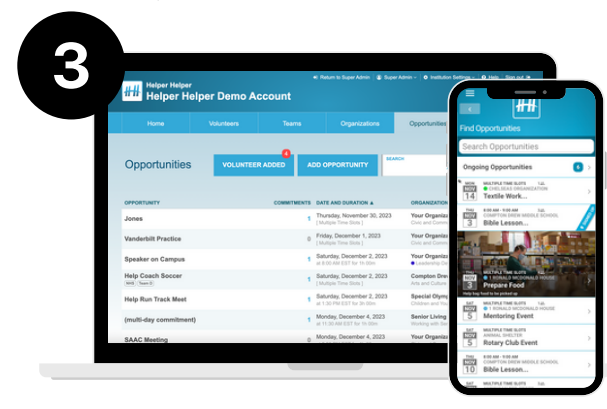

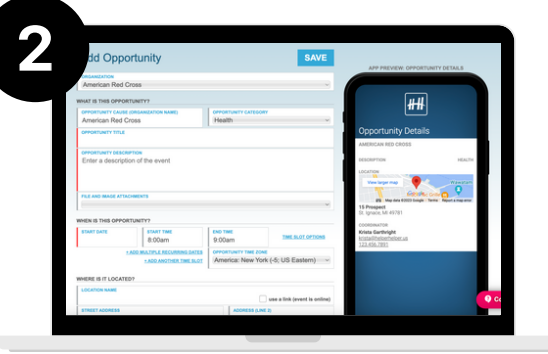

4) Fill out required fields and click SAVE

5) Opportunity will now be available to anyone on your team

1) login to your account at admin.helperhelper.com

# **TEAM ADMIN TUTORIAL**

## Tracking a Past Event/Adding Users to an Event

2

Helper Helper Demo Accou

Opportunities

1) login to your account at admin.helperhelper.com

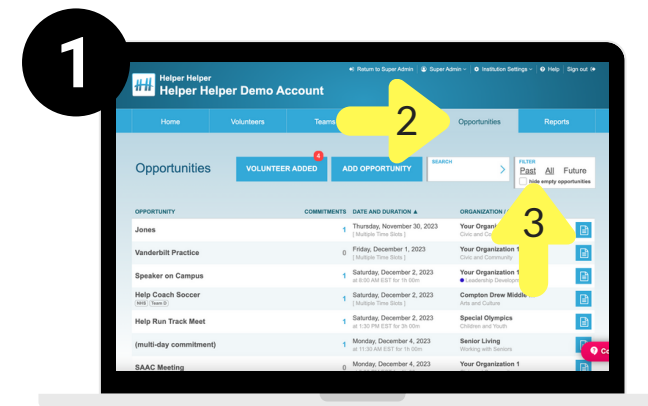

2) Click on the OPPORTUNITIES tab 3) Create an opportunity or filter events to PAST to find an event that has already taken place

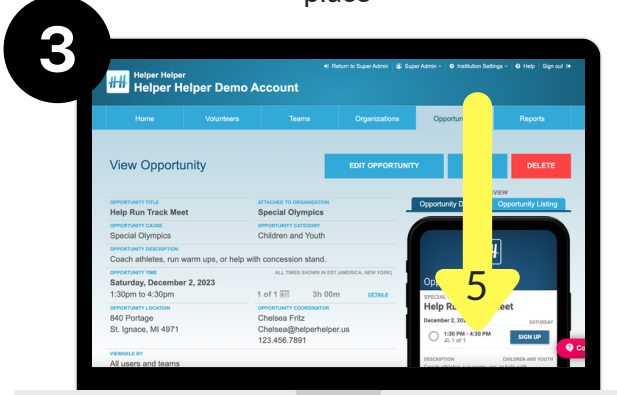

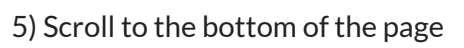

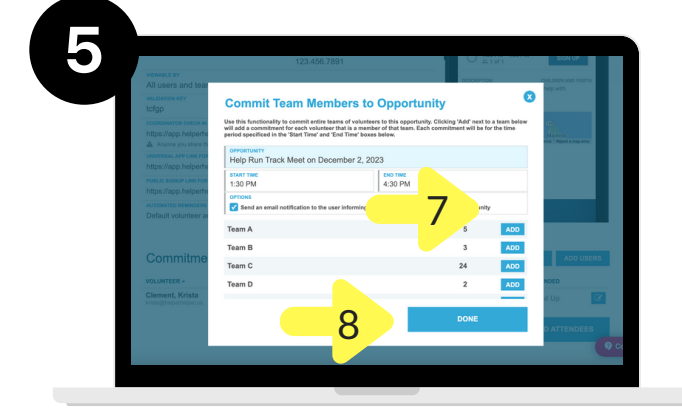

7) Select ADD 8) Click DONE

|--|

Past All Future

4

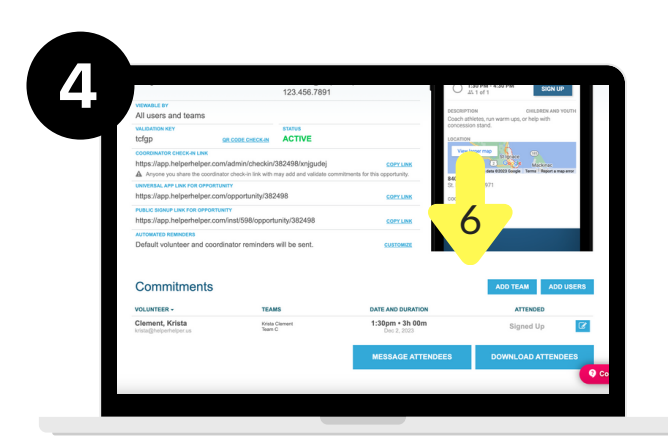

#### 6) Select ADD TEAM or ADD USER

| https://app.helperhelper.com/opportu                     | nitv/382498              | COPYLINK                       |                    |  |
|----------------------------------------------------------|--------------------------|--------------------------------|--------------------|--|
| PUBLIC SIGNUP LINK FOR OPPORTUNITY                       |                          | Chelsea F                      | ritz               |  |
| https://app.helperhelper.com/inst/598/opportunity/382498 |                          | COPY LINK 123.456.7            | eperheiperus<br>91 |  |
| AUTOMATED REMINDERS                                      |                          |                                |                    |  |
| Default volunteer and coordinator ren                    | ninders will be sent.    | CUSTOWIZE                      |                    |  |
| Commitments                                              |                          |                                | ADD TEAM ADD U     |  |
| VOLUNTEER -                                              | TEAMS                    | DATE AND DURATION              | ATTENDED           |  |
| Clement, Chelsea<br>odemorfl@gmail.com                   | Team A                   | 1:30pm • 3h 00m<br>Dec 2, 2023 | Signed Up          |  |
| Clement, Clark<br>odement@12gmail.com                    | Team A                   | 1:30pm • 3h 00m<br>Dec 2, 2023 | Signed Up          |  |
| Clement, Krista<br>vista@helpertelper.us                 | Kriste Clement<br>Team C | 1:30pm • 3h 00m<br>Dec 2, 2023 | Signed Up          |  |
| Manganaro, Anne<br>helperhelperapp+5@gmail.com           | Team A                   | 1:30pm • 3h 00m<br>Dec 2, 2023 | Signed Up          |  |
| Rep 26, Sample<br>helperhelperapp+26@gmail.com           | Team A                   | 1:30pm • 3h 00m<br>Dec 2, 2023 | Signed Up          |  |
| University, Belmont<br>kristaec+tw1@gmail.com            | Team A                   | 1:30pm • 3h 00m<br>Dec 2, 2023 | Signed Up          |  |
|                                                          |                          |                                |                    |  |

9) You will now see that your team has been added and validated for that event

# **TEAM ADMIN TUTORIAL**

### Validating User Added Hours

1) login to your account at admin.helperhelper.com

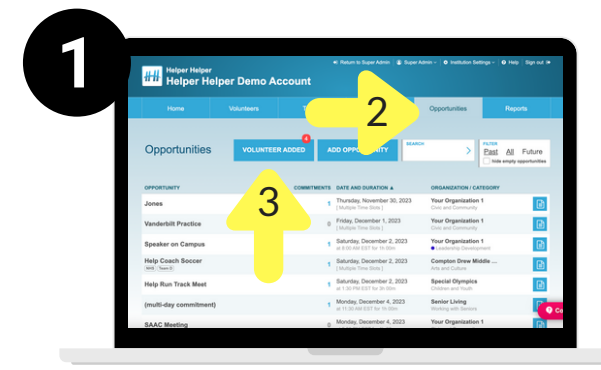

2) Go to the OPPORTUNITIES tab3) Click on VOLUNTEER ADDED

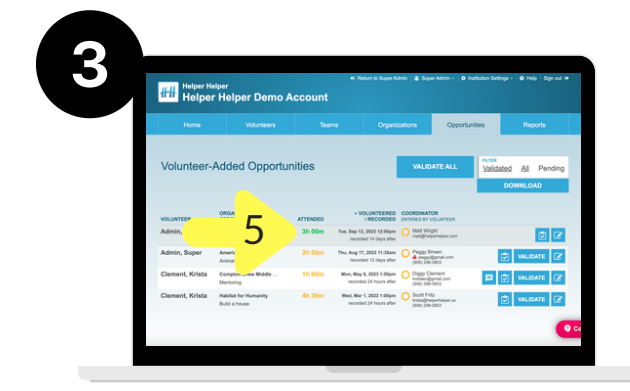

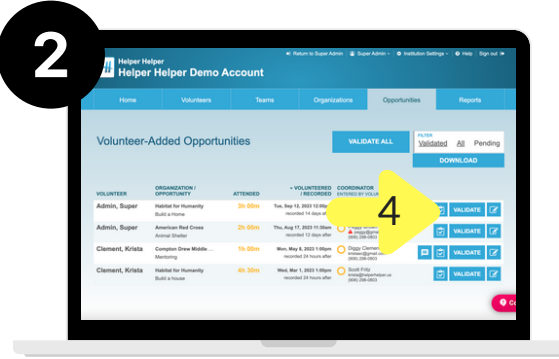

- 4) Select VALIDATE on the event that you wish to approve
- 5) Note that hours you validated are now green to indicate that they are validated.

## **Viewing Reports**

1) login to your account at admin.helperhelper.com

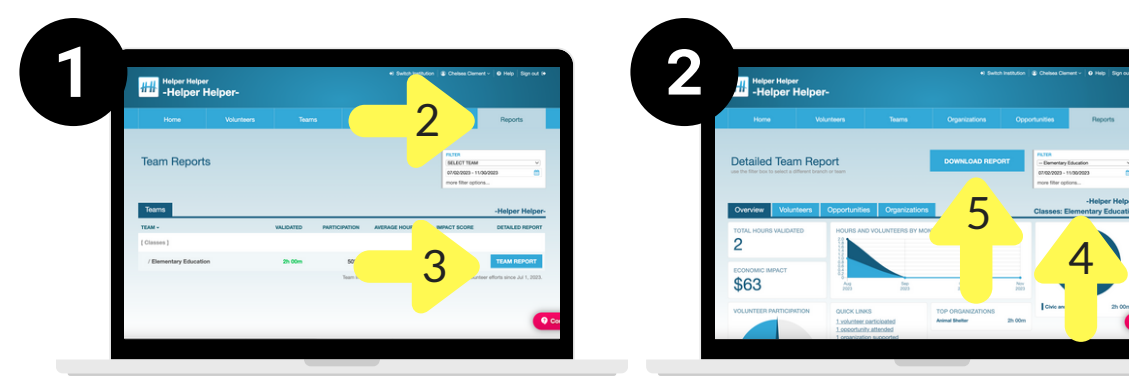

2) Go to the REPORTS tab3) To see a comprehensive report click on TEAM REPORT 4) Filter REPORT for the dates you wish to see5) Download report into excel